## How may I enable IE mode on Edge without a group policy (GPO)?

## **Knowledgebase Article: 3363**

**NOTE**: If there is a message within your Edge browser that states "Your browser is managed by your organization" you will need to work directly with your IT department to implement the change and/or the Group Policy Object as described in <u>this article</u>.

- 1. Open Microsoft Edge on Windows 10.
- 2. Click the Settings and More (ellipsis) button on the top-right corner.
- 3. Select Settings option.
- 4. Click Default Browser.
- 5. Under the "Internet Explorer compatibility" section turn on the "Allow sites to be reloaded in

Internet Explorer mode" toggle switch.

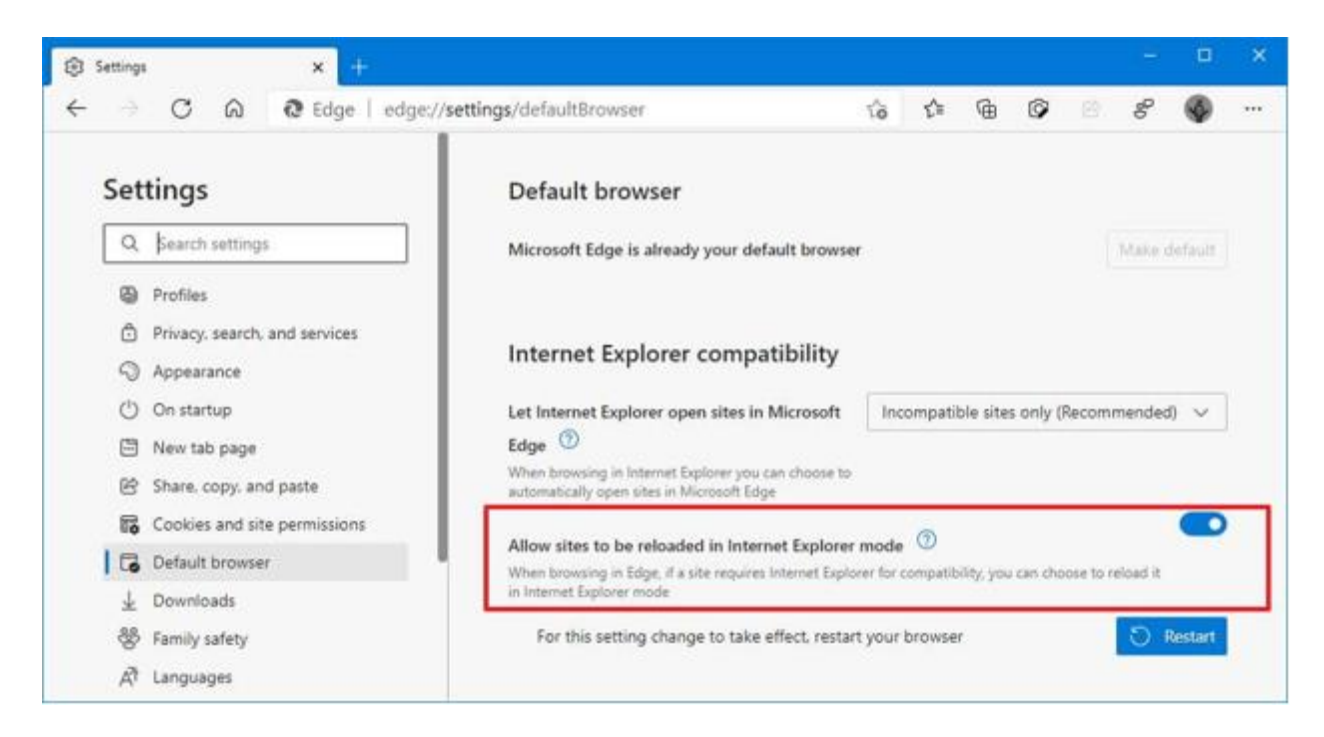

6. Click the restart button.

## Open site with IE Mode on Edge

After the IE Mode is enabled, you need to manually reload a page with the compatibility mode. Here you can use your MultiCaregiver URL and follow these steps.

- 1. Open Microsoft Edge on Windows 10.
- 2. Click the Settings and More (ellipsis) button on the top-right corner.
- 3. Select the More tools submenu and choose the "Reload in Internet Explorer mode" option.

| History to back: × +                                 |                                     | • ×      |
|------------------------------------------------------|-------------------------------------|----------|
|                                                      | 6 6 6 6 8 6 6                       | <u>م</u> |
| HOW-TO NEWS FORUMS XBOX D                            | e                                   |          |
|                                                      | New tab                             | Ctrl+T   |
|                                                      | New window                          | Ctri+N   |
|                                                      | New InPrivate window Ctrl+S         | hift+N   |
| e History to backu                                   | New Application Guard window Ctrl+S | hit-A    |
|                                                      | Zoom - 100%                         | + 2      |
| k up your personal files on Windows 10, ar<br>se it. | 순코 Favorites Ctrl+S                 | hift+O   |
|                                                      | D History                           | Ctrl+H   |
|                                                      | ⊥ Downloads                         | Ctrl+J   |
|                                                      | E Apps                              | >        |
|                                                      | G Extensions                        |          |
|                                                      | Collections Ctri+5                  | hift+Y   |
|                                                      | Print                               | Ctrl=P   |
|                                                      | Web capture Ctri-5                  | hift+5   |
|                                                      | B Share                             |          |
| eature to quickly create incremental                 | Find on page                        | Ctrl+F   |
| or Save page as Chi-S                                | A <sup>th</sup> Read aloud Ctri+5   | hift+U   |
| 1tal S Cast media to device                          | More tools                          | >        |
| Pin to taskbar                                       | Settings                            |          |
| n f Start                                            | Help and feedback                   | >        |
| you Launch taskbar pinning wizard                    | Close Microsoft Edge                |          |
| he Browser task manager Shift-Esc                    |                                     |          |
| Developer tools Ctrl+Shift+I                         |                                     |          |
| Reload in Internet Explorer mode                     | 1                                   |          |
|                                                      |                                     |          |